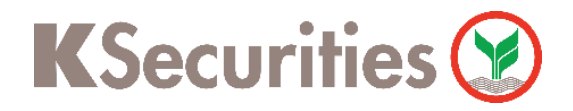

## การฝากเงินหลักประกัน (หักบัญชีอัตโนมัติ)

# ผ่านเว็บไซต์ KS Trade

Login เข้าสู่ระบบ (กรณีที่จำรหัสผ่านไม่ได้ สามารถ กด ลืมรหัสผ่าน)

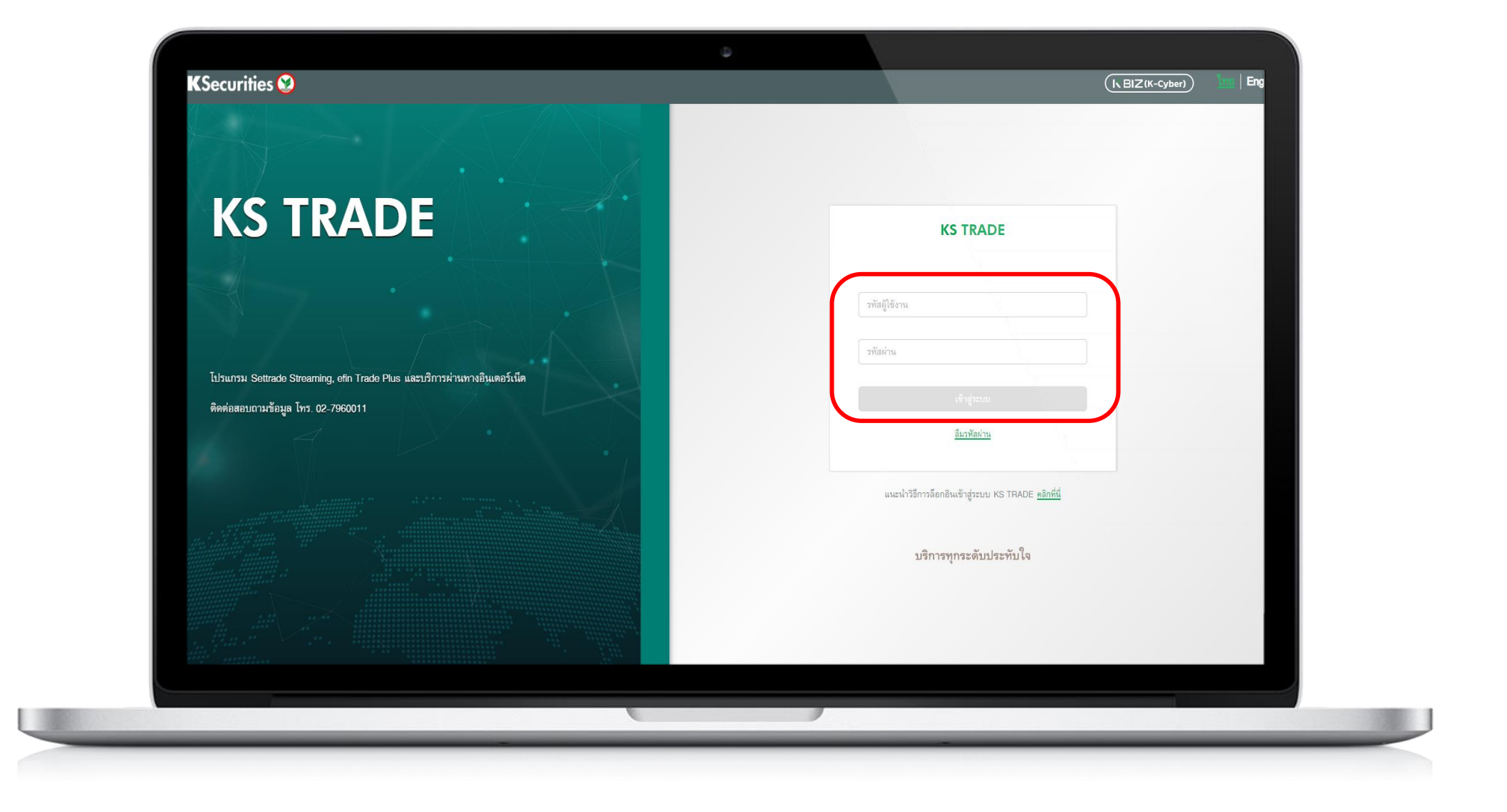

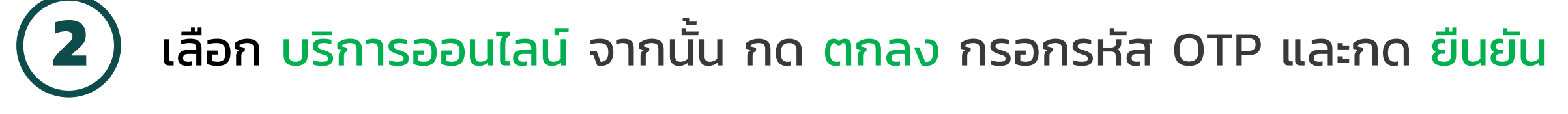

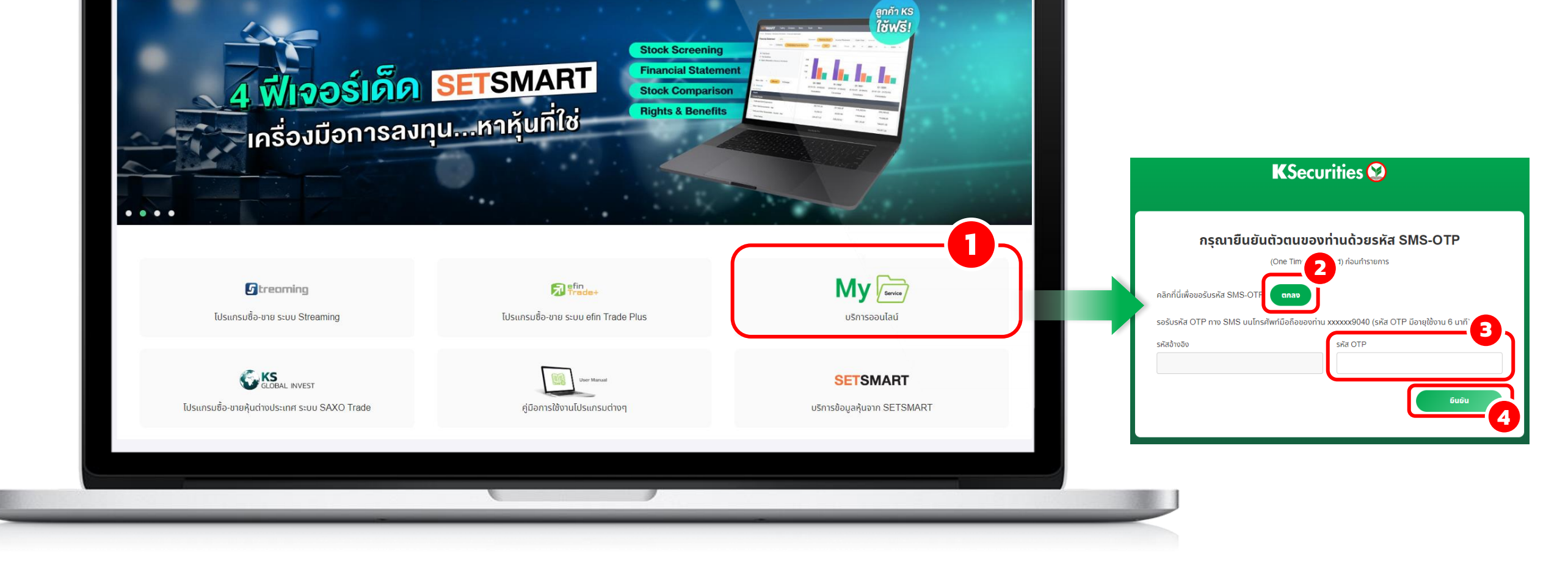

TH EN

### เลือก <mark>ฝาก</mark>

🕎 เข้าสู่ K-Cyber Trade

| şşnsşunışığu       Image: Ange: Ange: | <b>บริการออนไลน์</b><br>บริการออนไลน์ ง่ายเพียงนิ้วสัมผัส |                            | •                                                    |       |
|----------------------------------------------------------------------------------------------------|-----------------------------------------------------------|----------------------------|------------------------------------------------------|-------|
| whn whn   i butious-krónvwośanna   avnu   bourbius-krónvwośanna bourbius-krónvwośanna bourbius-kró                                                                                                    | ธุรกรรมการเงิน                                            |                            |                                                      |       |
| ເບັງ       ຄບກຸມ         ຄບກຸມ       ຄບກຸມ         ຄບກຸມ       ຄບກຸມ         ເບົາ       ເບົາ         ເບົາ       ເບົາ         ເບົ                                                                                                    | ผาก โอนเงินระหว่างพอร์ตการ                                | กอน                        | <ul> <li>ซ้อสกุลเงิน</li> <li>ซ้อสกุลเงิน</li> </ul> |       |
| ລູບ                                                                                                    |                                                           |                            |                                                      |       |
| ້ ชັ້ ບ້າຍหຸ້นต่างประเทศ <ul> <li> <ul> <li></li></ul></li></ul>                                                                                                    | ลงทุนตางบระเทศ                                            |                            |                                                      |       |
| จัดการบัญชี<br>(โลยนแปลงวงเงินชื้อขายหลัก<br>เปลี่ยนแปลงวงเงินชื้อขายหลัก<br>เมลี่ยนแปลงวงเงินชื้อขายหลัก<br>เมลี่ยนแปลงวงเงินชื้อขายหลัก<br>เมลี่ยนแปลงวงเงินชื้อขายหลัก<br>เมลี่ยนแปลงวงเงินชื้อขายหลัก                                                                                                    | ชื้อขายหุ้นต่างประเทศ                                     | สมัคร W-8BEN               | พอร์ตการลงทุนต่างประเทศ                              |       |
| ข้อมูลบัญชี เปลี่ยนแปลงข้อมูลส่วนบุคคล เปลี่ยนแปลงวงเงินชื้อขายหลัก กบทวนข้อมูลประจำปี                                                                                                    | จัดการบัญชี                                               |                            |                                                      |       |
|                                                                                                    | ປ້ອມູລບັດງອ                                               | เปลี่ยนแปลงข้อมูลส่วนบุคคล | เปลี่ยนแปลงวงเงินชื้อชายหลัก<br>กรัพย์ ครัพย์        | ะจำปี |
|                                                                                                    |                                                           | (C.                        |                                                      |       |

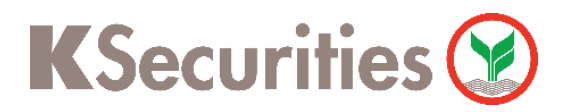

การฝากเงินหลักประกัน (หักบัญชีอัตโนมัติ) ผ่าน เว็บไซต์ KS Trade

4

### กด ฝากเงิน (หักบัญชีอัตโนมัติ)

| KSecurities 🥸             |           |                     |         |  |
|---------------------------|-----------|---------------------|---------|--|
| ฝากเงิน                   |           |                     |         |  |
| មារារបិប<br>(ក្រាប័ល្លខ្ល | ວັດໂບມັດ) | ปากเงิน<br>QR Code) |         |  |
|                           |           | กลับสู่ห            | น้าหลัก |  |
|                           |           |                     |         |  |
|                           |           |                     |         |  |
|                           |           |                     |         |  |
|                           |           |                     |         |  |
|                           |           |                     |         |  |
|                           |           | (                   | /       |  |

5

เลือก ประเภทบัญชีซื้อขายหลักทรัพย์ และระบุ จำนวนเงิน กด ตกลง

| ฝากเ | เงิน (หักบัญชีอัตโน              | ເມັຕົ) |                                  |          |                             |              |           |  |
|------|----------------------------------|--------|----------------------------------|----------|-----------------------------|--------------|-----------|--|
|      |                                  |        |                                  |          |                             |              |           |  |
|      | วงเงินสูงสุด (บาท)<br>500,000.00 |        | นูลค่าที่ซื้อได้ (บาท)<br>-53.50 | <b>P</b> | เงินฝากหลักประกัน (<br>0.00 | (บาท)        |           |  |
|      | ทำรายการ                         |        |                                  |          |                             | กำรายการ สถา | านะคำสั่ง |  |

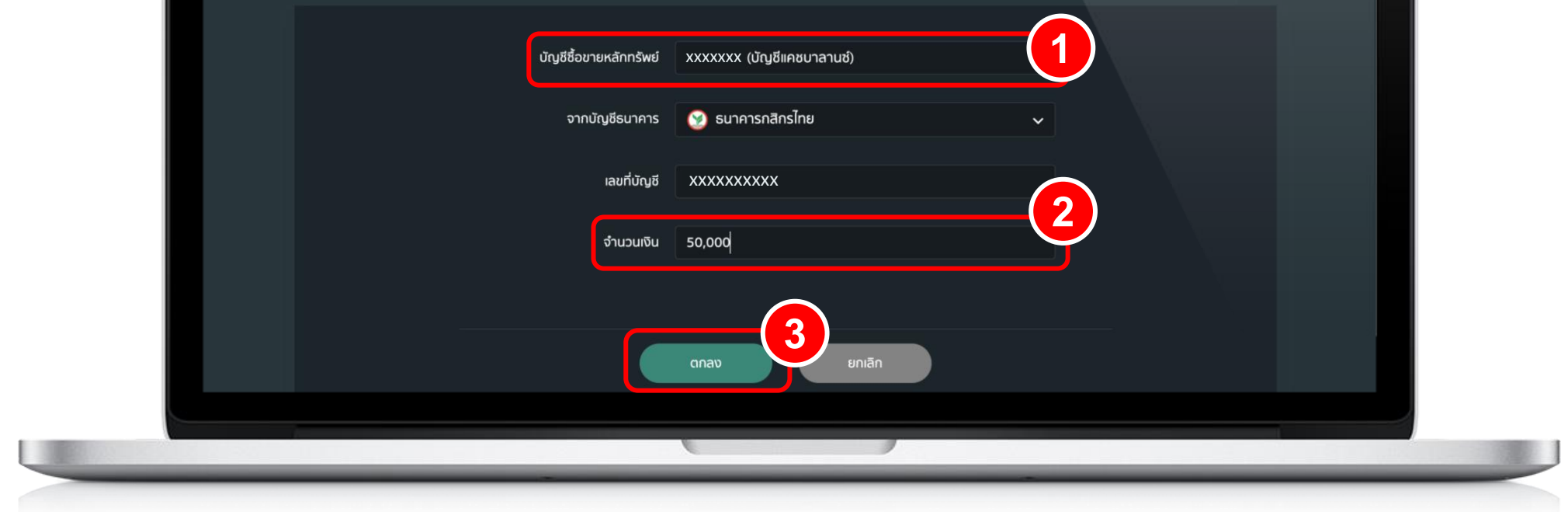

6

## ตรวจสอบความถูกต้องของข้อมูล กด <mark>ตกลง</mark>

| ทำรายการ          ยันยันคำสั่งการฝากเงินหลักประกันเข้าบัญชีชื้อขายหลักกรัพย์         บัญชีชื่อขายหลักกรัพย์       XXXXXXX (บัญชีแคยบาลานย่)         จากบัญชีธนาคาร       กสิกรไทย         เลยที่บัญชี       XXXXXXXXXX         จำนวนเงิน       50,000.00         ยกเลิก       ยกเลิก |          | 3                            |                                 |          |             |
|----------------------------------------------------------------------------------------------------|----------|------------------------------|---------------------------------|----------|-------------|
| ยันยันคำสั่งการฝากเงินหลักประกันเข้าบัญชีชื้อขายหลักทรัพย์          บัญชีชื่อขายหลักทรัพย์ xxxxxxx (บัญชีแคยบาลานย์)         จากบัญชีธนาคาร กสิกรไทย         เลยที่บัญชี xxxxxxxx         จำนวนเงิน 50,000.00                                                                        | ทำรายการ |                              |                                 | ทำรายการ | สถานะคำสั่ง |
| <ul> <li>บัญชีชื่อขายหลักทรัพย์ XXXXXX (บัญชีแคชบาลานซ์)</li> <li>จากบัญชีธนาคาร กลิกรไทย</li> <li>เลขที่บัญชี XXXXXXXXX</li> <li>จำนวนเงิน 50,000.00</li> </ul>                                                                                                    |          | ยืนยันคำสั่งการฝากเงินหลักปร | ระกันเข้าบัญชีชื้อขายหลักทรัพย์ |          |             |
| จากบัญชีธนาคาร กสิกรไทย<br>เลขที่บัญชี XXXXXXXXX<br>จำนวนเงิน 50,000.00<br>ตกลง ยกเลิก                                                                                                    |          | บัญชีชื้อขายหลักทรัพย์       | XXXXXXX (บัญชีแคชบาลานซ์)       |          |             |
| เลขที่บัญชี XXXXXXXX<br>จำนวนเงิน 50,000.00<br>ตกลง ยกเลิก                                                                                                    |          | จากบัญชีธนาคาร               | กสิกรไทย                        |          |             |
| จำนวนเงิน 50,000.00<br>ตกลง ยกเลิก                                                                                                    |          | เลขที่บัญชี                  | xxxxxxxxx                       |          |             |
| Cnav Enlān                                                                                                    |          | จำนวนเงิน                    | 50,000.00                       |          |             |
|                                                                                                    |          | ตกลง                         | ยกเลิก                          |          |             |
|                                                                                                    |          | (                            |                                 |          |             |

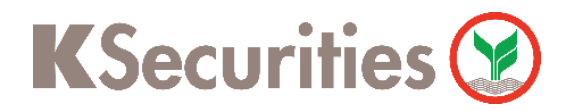

การฝากเงินหลักประกัน (หักบัญชีอัตโนมัติ) ผ่าน เว็บไซต์ KS Trade

#### เมื่อทำรายการเสร็จ สามารถตรวจสอบรายการ โดย เลือก สถานะคำสั่ง

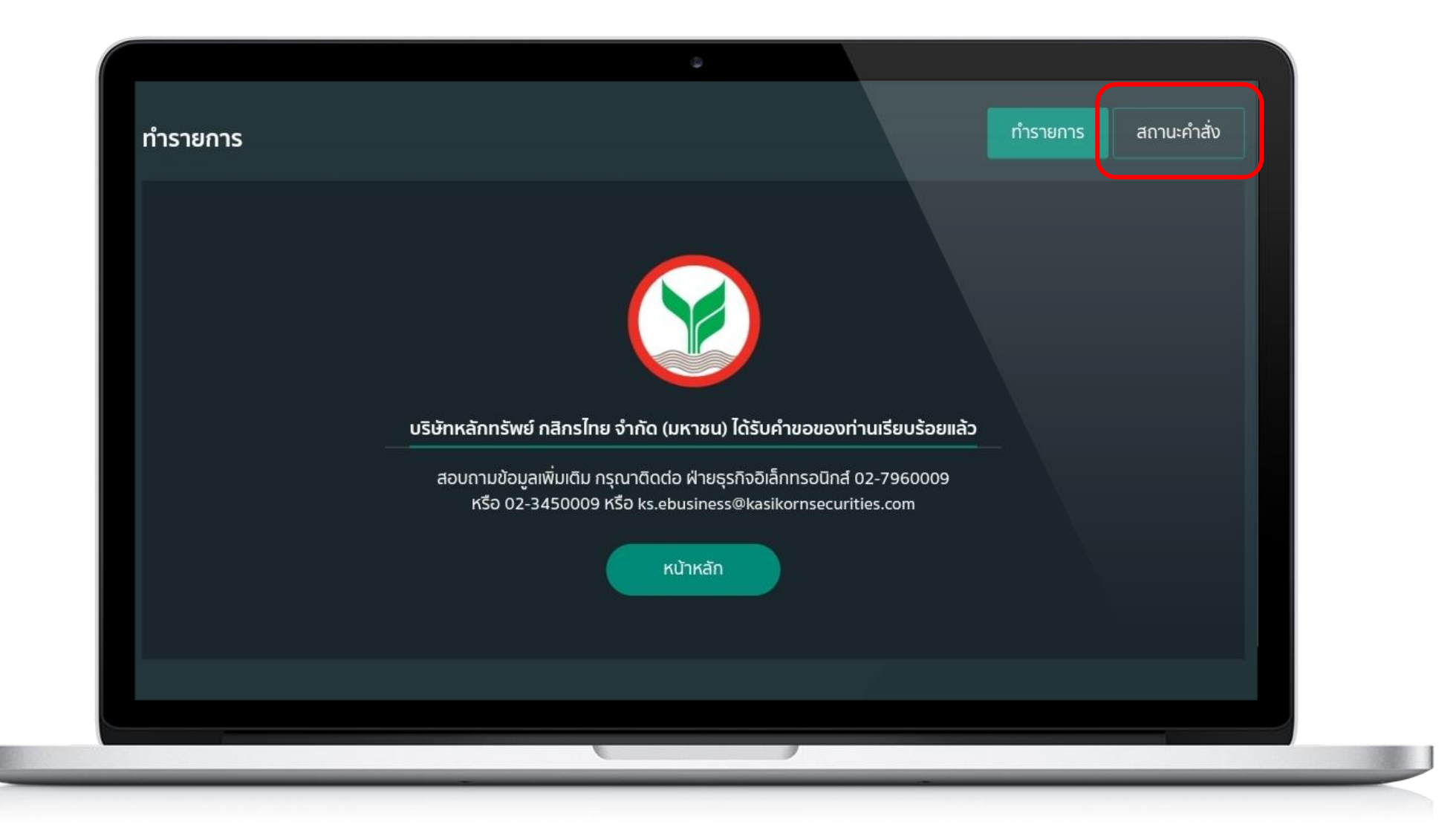

หน้าสถานะคำสั่ง ท่านสามารถตรวจสอบรายการคำสั่งฝากหลักประกันของท่าน

|             |                             | ٥ |          |          |             |
|-------------|-----------------------------|---|----------|----------|-------------|
| สถานะคำสั่ง |                             |   |          | ทำรายการ | สถานะคำสั่ง |
|             |                             |   |          |          |             |
|             | เลขที่บัญชี<br>ระรัสว่ามวิม |   | 10100000 | Complete |             |

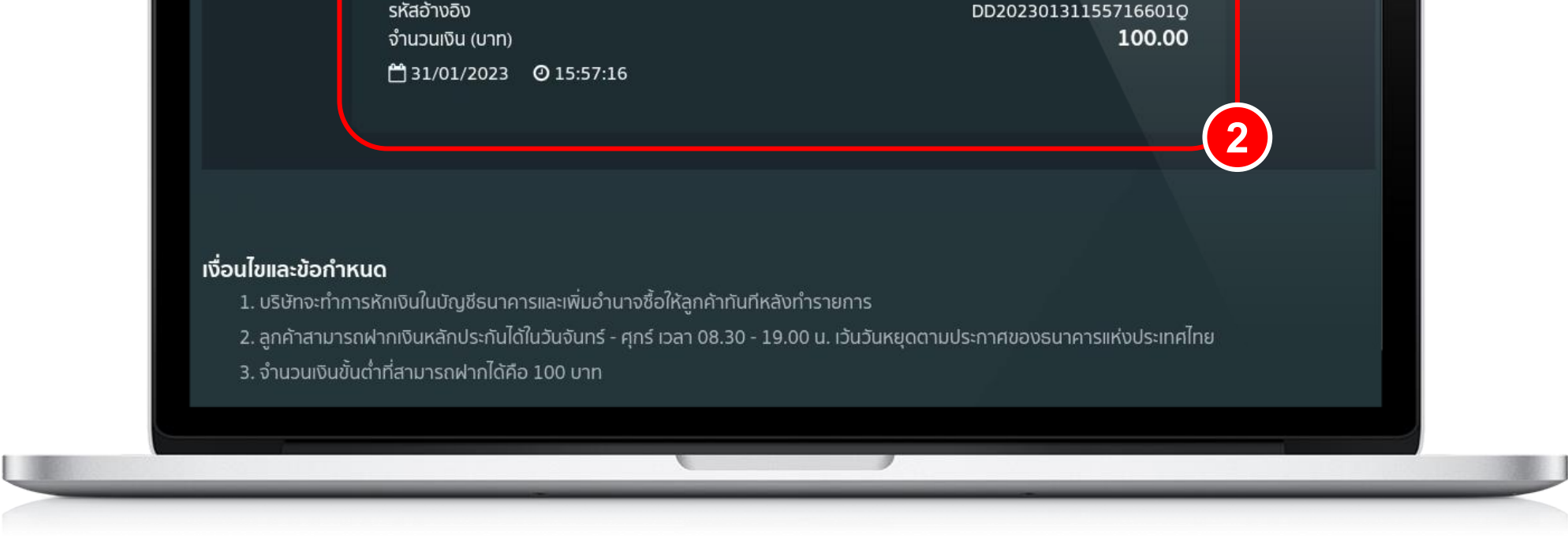

#### หมายเหตุ :

8

- หลังจากที่ท่านทำรายการเรียบร้อย บริษัทจะดำเนินการตัดเงินในบัญชีธนาคารของท่าน และ ปรับเพิ่มวงเงิน ในพอร์ตทันที
- ลูกค้าสามารถฝากเงินหลักประกันได้ในวันจันทร์ ศุกร์ เวลา 08.30 19.00 น.
   เว้นวันหยุดตามประกาศของธนาคารแห่งประเทศไทย
- 3. จำนวนเงินขั้นต่ำที่สามารถฝากได้คือ 100 บาท